# New Fiscal Year Purchase Order Review

Presented by the Purchasing Department

# Overview

### 1. New FY Budget

2. Purchase Order/REQ FY Dates

3. Purchase Order Copy Function

4. Detail Transaction Activity Form/Export to Excel

#### New Fiscal Year Budget Budget Availability Status Form (FGIBAVL)

- Fiscal Year field defaults to current FY. Must change FY date to '24' for FY 24 budget
- Check Pool to determine funds are available

| × @ ellu                                                                                                    | cian Budget Availability Status FGIBA | VL 9.3.13 (PROD)         |              |             | 🔒 ADD 🛛 🗎 RETRIEVE | 嚞 RELATED 🛛 😤 TOOLS |  |  |  |  |  |
|----------------------------------------------------------------------------------------------------|---------------------------------------|--------------------------|--------------|-------------|--------------------|---------------------|--|--|--|--|--|
| Chart: M Fiscal Year: 23 Index: 201361 Commit Type: Both Fund: 16035 Institutional Support Organization: 206010 College Admin Services Account: 1000 Benefited Salaries Program: 80 Institutional Support Start Over |                                       |                          |              |             |                    |                     |  |  |  |  |  |
| Keys > Control Fund: 16035 Control Organization: 206010 Control Account: 1000 Control Program: 80 Pending Documents:                                                                                                 |                                       |                          |              |             |                    |                     |  |  |  |  |  |
| ▼ BUDGET AVAIL                                                                                                    | ▼ BUDGET AVAILABILITY STATUS          |                          |              |             |                    |                     |  |  |  |  |  |
| Account                                                                                                    | Title                                 | Adjusted Budget          | YTD Activity | Commitments | Available Balance  | Pending Documents   |  |  |  |  |  |
| 1000                                                                                                    | Benefited Salaries                    | 112,080.15               | 103,881.22   | 8,198.93    | 0.00               |                     |  |  |  |  |  |
| 2000                                                                                                    | Regular Employee Expenses             | 5,001.49                 | 5,001.49     | 0.00        | 0.00               |                     |  |  |  |  |  |
| 3000                                                                                                    | Fringe Benefits                       | 46,345. <b>1</b> 4       | 42,966.89    | 0.00        | 3,378.25           |                     |  |  |  |  |  |
| 3500                                                                                                    | Administrative Expenses               | 39,167. <mark>4</mark> 8 | 38,310.60    | 825.00      | 31.88              |                     |  |  |  |  |  |
| 4000                                                                                                    | Facility Operation                    | 132.02                   | 35.99        | 0.00        | 96.03              |                     |  |  |  |  |  |
| 5000                                                                                                    | Consultant Services                   | 174,011.35               | 173,600.29   | 0.00        | 411.06             |                     |  |  |  |  |  |
| 5500                                                                                                    | Operational Services                  | 1,515.00                 | 1,514.18     | 0.00        | 0.82               |                     |  |  |  |  |  |
| 6000                                                                                                    | Equipment Purchase                    | 16.66                    | 0.00         | 0.00        | 16.66              |                     |  |  |  |  |  |
| 6500                                                                                                    | Equip Rep/Rent/Lease/Purch            | 43,450.00                | 34,101.56    | 7,111.68    | 2,236.76           |                     |  |  |  |  |  |
|                                                                                                    | Total                                 | 421,719.29               | 399,412.22   | 16,135.61   | 6,171.46           |                     |  |  |  |  |  |
| 📕 ┥ 🗍 of                                                                                                    | 1 ▶ ▶ 10 ∨ Per Page                   |                          |              |             |                    | Record 1            |  |  |  |  |  |

#### Purchase Order/REQ Fiscal Year Dates

# - Order Date, Transaction Date and Delivery Date must be July 1, 2023 or greater for FY24 PO/REQ's

| X                                          | 🥑 ellucian      | Purchase Order FPAPURR 9.3.20  | (PROD)             |                      |                      |                |                  |  | 🔒 ADD    |         | /E 🛔     | RELATED | 🗱 TOOL  | S    |
|--------------------------------------------|-----------------|--------------------------------|--------------------|----------------------|----------------------|----------------|------------------|--|----------|---------|----------|---------|---------|------|
| Purchase                                   | e Order: NEXT   |                                |                    |                      |                      |                |                  |  |          |         |          | (       | Start ( | )ver |
| ▼PURCHASE ORDER □ Delete □ Delete □ Celete |                 |                                |                    |                      |                      |                |                  |  |          |         |          | 🖪 Сору  | ¥,      |      |
| Pu                                         | rchase Order    | NEXT                           |                    | Delivery Date *      | 07/01/2023           |                |                  |  | In Suspe | ense    |          |         |         |      |
| E                                          | Blanket Order   | •••                            |                    | Comments             |                      |                |                  |  | Docume   | nt Text |          |         |         |      |
|                                            | Order Type *    | Regular                        |                    | Commodity Total      |                      | 0.00           |                  |  |          |         |          |         |         |      |
| •                                          | Order Date *    | 07/01/2023                     |                    | Accounting Total     |                      | 0.00           |                  |  |          |         |          |         |         |      |
|                                            | nsaction Date * | 07/01/2023                     |                    |                      | Ocument Level A      | ccounting      |                  |  |          |         |          |         |         |      |
| Docume                                     | nt Information  | Requestor/Delivery Information | Vendor Information | Commodity/Accounting | Balancing/Completion |                |                  |  |          |         |          |         |         |      |
| ▼ DOCUM                                    | ENT INFORMAT    | ON                             |                    |                      |                      |                |                  |  |          |         | 🖶 Insert | Delete  | 🍙 Сору  | Ÿ,   |
|                                            |                 | PO created from Requisition    |                    |                      |                      |                | Rush Order       |  |          |         |          |         |         |      |
|                                            | Requisition     | None                           |                    |                      |                      |                | NSF Checking     |  |          |         |          |         |         |      |
| D                                          | ocument Text    |                                |                    |                      |                      |                |                  |  |          |         |          |         |         |      |
|                                            | Buyer Code      | CKEL ••• Christina Kelley      |                    |                      |                      |                | Deferred Editing |  |          |         |          |         |         |      |
| BO Terr                                    | mination Date   |                                |                    |                      |                      | Purchase Order |                  |  |          |         |          |         |         |      |
|                                            |                 |                                |                    |                      |                      | Copied From    |                  |  |          |         |          |         |         |      |

### Purchase Order/REQ Fiscal Year Dates

#### Commodity/Accounting tab

#### - Accounting Section Year field should show the new fiscal year

| Item C                               | Commodity  | 1   | Description                    |     |        |       |                 | U/M  | Tax Group |               | Quantity | Unit Price |          | Commodity Text        |          | Item Text     |  |
|--------------------------------------|------------|-----|--------------------------------|-----|--------|-------|-----------------|------|-----------|---------------|----------|------------|----------|-----------------------|----------|---------------|--|
| 1                                    |            | ;   | #CS18C Civitas Series Chairs E |     |        |       |                 | EA   |           |               | 14.00    |            | 148.3300 |                       |          |               |  |
| 2 #503660ADJ 5000 Series Table 36x60 |            |     |                                | EA  |        |       | 1.00            |      | 309.4000  |               |          |            |          |                       |          |               |  |
| Record 1                             |            |     |                                |     |        |       |                 |      |           | Record 1 of 2 |          |            |          |                       |          |               |  |
| Extended                             | d Amount   |     | 2,076.                         | .62 |        |       | Tax             |      | 0.00      |               |          |            |          |                       |          |               |  |
|                                      | Discount   |     | 0.                             | .00 |        |       | Commodity Total |      | 2,076.62  |               |          |            | V Closed |                       |          |               |  |
| A                                    | Additional |     | 0.                             | .00 |        |       | Document Total  |      | 2,386.02  |               |          |            | Suspen   | se                    |          |               |  |
| - ACCOUNTIN                          | IG         |     |                                |     |        |       |                 |      |           |               |          |            | 1        | 🗘 Settings 🛛 🚼 Insert | 🗖 Delete | Copy 🕄 Filter |  |
| Sequence                             | C          | :OA | Year                           |     | Index  | Fund  | Orgn            | Acct | Prog      | Actv          | Locn     | Proj       | Suspense | NSF Override          | NSF Su   | ispense       |  |
|                                      | 1 N        | Λ   | 24                             | +   | 201335 | 16035 | 202012          | 6050 | 70        |               |          |            |          |                       |          |               |  |
| K ◀ 1                                | ) of 1 🕨 🔰 |     | 10 🗸 Per Pa                    | age |        |       |                 |      |           |               |          |            |          |                       |          | Record 1 of 1 |  |

# Purchase Order Copy Function Purchase Order Form (FPAPURR)

- Click "Copy" button, enter Purchase Order#, press tab on keyboard to generate vendor name, click "Ok"
- Check Document and Item text and delete/change what is not applicable

| X @ ellucian Purchase Order FPAPURR 9.3.20 (PROD)                            |                                                                                                    | 🔒 ADD | P RETRIEVE |
|------------------------------------------------------------------------------|----------------------------------------------------------------------------------------------------|-------|------------|
| Purchase Order: NEXT ***                                                     | Сору                                                                                                    |       |            |
| Get Started: Complete the fields above and click Go. To search by name, pres | s TAB from an ID field, enter your search criteria, and then press ENTER.                                             |       |            |
|                                                                              | Purchase Order Entry: Copy FPAPURR 9.3.20 (PROD)         Purchase Order       P0099816         Vendor       Virco Inc |       |            |
|                                                                              | OK Cancel                                                                                                    |       |            |

### **Export to Excel Function**

#### **Detail Transaction Activity (FGITRND)**

 Click "Add Another Field" to filter by PO's only, select "Type", enter "PORD", click "Go"

| X @ ellucian Detail Transaction      | on Activity FGITRND 9.3.22 (PROD | )                            |                              |                      | 🔒 add 🖹 Retrieve 🔒 Related                 |
|--------------------------------------|----------------------------------|------------------------------|------------------------------|----------------------|--------------------------------------------|
| COA: M Fiscal Year: 23 Index: 2013   | 61 Fund: 16035 Organization: 2   | 206010 Account: Program: 8   | 30 Activity: Location: Perio | d: Commit Type: Both | (                                          |
| ▼ DETAIL TRANSACTION ACTIVITY        |                                  |                              |                              |                      | Settings Settings Delete                   |
| Basic Filter Advanced Filter         |                                  |                              |                              |                      |                                            |
|                                      |                                  |                              |                              |                      |                                            |
| Account                              | Organization                     | Program                      | Field                        | Amount               | •                                          |
|                                      |                                  |                              |                              |                      | Add Another Field 🗸                        |
|                                      |                                  |                              |                              |                      |                                            |
| X @ ellucian Detail Transaction A    | Activity FGITRND 9.3.22 (PROD)   |                              |                              |                      | 🛅 ADD 📓 RETRIEVE 🚔 RELATED 🔅 TOOLS 🚑       |
| COA: M Fiscal Year: 23 Index: 201361 | Fund: 16035 Organization: 20601  | ) Account: Program: 80 Activ | vity: Location: Period: Comm | it Type: Both        | Start Over                                 |
| ▼ DETAIL TRANSACTION ACTIVITY        |                                  |                              |                              |                      | Settings 🚺 Insert 🗖 Delete 🍢 Copy 🏹 Filter |
| Basic Filter Advanced Filter         |                                  |                              |                              |                      | 0                                          |
| Account                              | Organization                     | Program                      | Field                        | Amount               | Type                                       |
|                                      |                                  |                              |                              |                      | PORD                                       |
|                                      |                                  |                              |                              |                      |                                            |
| Add Another Field 🗸                  |                                  |                              |                              |                      |                                            |
|                                      |                                  |                              |                              |                      |                                            |
|                                      |                                  |                              |                              |                      | Clear All Go                               |

# Export to Excel Function Detail Transaction Activity (FGITRND)

- Click "Tools" and select "Export"

| × @                                                       | ) ellucian De   | etail Transac | ction Acti      | vity FGITRND 9.3.22 (PRC | DD)                          |          |               |                    |                  | ADC                                 | ) 🖻 Retrii | EVE A     | RELATED  | # TOOLS      |
|-----------------------------------------------------------|-----------------|---------------|-----------------|--------------------------|------------------------------|----------|---------------|--------------------|------------------|-------------------------------------|------------|-----------|----------|--------------|
| COA: M                                                    | Fiscal Year: 23 | Index: 201    | 1361 Fi         | Ind: 16035 Organization  | : 206010 Account: Progra     | ım: 80 / | Activity: Loc | ation: Period: Co  | ommit Type: Both |                                     |            |           | (        | Start Over   |
| ▼ DETAIL TRANSACTION ACTIVITY DETAIL TRANSACTION ACTIVITY |                 |               |                 |                          |                              |          |               |                    |                  |                                     |            |           | Copy 🏹 F |              |
| Active filt                                               | ers: Type: P    | ORD           | <u>Clear Al</u> | l                        |                              |          |               |                    |                  |                                     |            |           |          | Filter Again |
| Account                                                   | Organization    | Program       | Field           | Amount                   | Increase (+) or Decrease (-) | Туре     | Document *    | Transaction Date * | Activity Date *  | Description                         | Co         | mmit Type | Fund *   | Activity     |
| 2010                                                      | 206010          | 80            | ENC             | 272.79                   | +                            | PORD     | P0100166      | 01/25/2023         | 01/25/2023       | American Express                    | U          |           | 16035    |              |
| 2130                                                      | 206010          | 80            | ENC             | 1,025.00                 | +                            | PORD     | P0100365      | 02/08/2023         | 02/08/2023       | American Express                    | U          |           | 16035    |              |
| 2160                                                      | 206010          | 80            | ENC             | 500.00                   | +                            | PORD     | P0100911      | 03/13/2023         | 03/15/2023       | PowerOptions Inc                    | U          |           | 16035    |              |
| 2160                                                      | 206010          | 80            | ENC             | 779.00                   | +                            | PORD     | P0099944      | 01/09/2023         | 01/09/2023       | Amazon Capital Services Inc         | U          |           | 16035    |              |
| 2160                                                      | 206010          | 80            | ENC             | 125.00                   | +                            | PORD     | P0098494      | 09/21/2022         | 09/21/2022       | Mass Assoc of Public Purchasing Off | U          |           | 16035    |              |
| 3510                                                      | 206010          | 80            | ENC             | 185.01                   | +                            | PORD     | P0100707      | 03/07/2023         | 03/07/2023       | Staples Contract & Commercial Inc   | U          |           | 16035    |              |
| 3510                                                      | 206010          | 80            | ENC             | 11.49                    | +                            | PORD     | P0098557      | 09/26/2022         | 09/26/2022       | Amazon Capital Services Inc         | U          |           | 16035    |              |
| 3510                                                      | 206010          | 80            | ENC             | 1,500.00                 | +                            | PORD     | P0097472      | 07/06/2022         | 07/06/2022       | W B Mason Co Inc                    | U          |           | 16035    |              |
| 3510                                                      | 206010          | 80            | ENC             | 1,500.00                 | +                            | PORD     | P0097471      | 07/06/2022         | 07/06/2022       | Staples Contract & Commercial Inc   | U          |           | 16035    |              |
| 3670                                                      | 206010          | 80            | ENC             | 20,983.34                | +                            | PORD     | P0098982      | 10/28/2022         | 10/28/2022       | Software House International Inc    | U          |           | 16035    |              |
| 3730                                                      | 206010          | 80            | ENC             | 9,950.00                 | +                            | PORD     | P0097516      | 07/07/2022         | 07/07/2022       | Bonfire Interactive Ltd             | U          |           | 16035    |              |
| 3750                                                      | 206010          | 80            | ENC             | 605.00                   | +                            | PORD     | P0101352      | 04/06/2023         | 04/06/2023       | Buyer Advertising Inc               | U          |           | 16035    |              |
| 3750                                                      | 206010          | 80            | ENC             | 640.00                   | +                            | PORD     | P0100802      | 03/09/2023         | 03/09/2023       | Buyer Advertising Inc               | U          |           | 16035    |              |

# Export to Excel Function

#### **Detail Transaction Activity (FGITRND)**

#### - Excel Spreadsheet – List of Purchase Orders

| 1  | 'COA'     | 'Fiscal Year'  | 'Index'   | 'Fund'           | 'Organization' | 'Account'  | 'Program'                           |                    |         |                    |
|----|-----------|----------------|-----------|------------------|----------------|------------|-------------------------------------|--------------------|---------|--------------------|
| 2  | м         | 23             | 201361    | 16035            | 206010         |            | 80                                  |                    |         |                    |
| З  |           |                |           |                  |                |            |                                     |                    |         |                    |
| 4  | 'Account' | 'Organization' | 'Program' | 'Activity Date'  | 'Type'         | 'Document' | 'Description'                       | 'Transaction Date' | 'Field' | 'Amount'           |
| 5  | 2010      | 206010         | 80        | 1/25/2023 15:39  | PORD           | P0100166   | American Express                    | 1/25/2023 15:24    | ENC     | \$272.79           |
| 6  | 2130      | 206010         | 80        | 2/8/2023 17:10   | PORD           | P0100365   | American Express                    | 2/8/2023 17:04     | ENC     | \$1,025.00         |
| 7  | 2160      | 206010         | 80        | 3/15/2023 9:09   | PORD           | P0100911   | PowerOptions Inc                    | 3/13/2023 11:11    | ENC     | \$500.00           |
| 8  | 2160      | 206010         | 80        | 1/9/2023 10:37   | PORD           | P0099944   | Amazon Capital Services Inc         | 1/9/2023 10:31     | ENC     | \$779.00           |
| 9  | 2160      | 206010         | 80        | 9/21/2022 10:03  | PORD           | P0098494   | Mass Assoc of Public Purchasing Off | 9/21/2022 9:59     | ENC [   | 09/21/2022         |
| 10 | 3510      | 206010         | 80        | 3/7/2023 9:13    | PORD           | P0100707   | Staples Contract & Commercial Inc   | 3/7/2023 8:37      | ENC L   | <del>,105.01</del> |
| 11 | 3510      | 206010         | 80        | 9/26/2022 13:51  | PORD           | P0098557   | Amazon Capital Services Inc         | 9/26/2022 13:45    | ENC     | \$11.49            |
| 12 | 3510      | 206010         | 80        | 7/6/2022 13:10   | PORD           | P0097472   | W B Mason Co Inc                    | 7/6/2022 13:02     | ENC     | \$1,500.00         |
| 13 | 3510      | 206010         | 80        | 7/6/2022 13:04   | PORD           | P0097471   | Staples Contract & Commercial Inc   | 7/6/2022 12:53     | ENC     | \$1,500.00         |
| 14 | 3670      | 206010         | 80        | 10/28/2022 15:34 | PORD           | P0098982   | Software House International Inc    | 10/28/2022 15:07   | ENC     | \$20,983.34        |
| 15 | 3730      | 206010         | 80        | 7/7/2022 12:57   | PORD           | P0097516   | Bonfire Interactive Ltd             | 7/7/2022 12:27     | ENC     | \$9,950.00         |
| 16 | 3750      | 206010         | 80        | 4/6/2023 11:46   | PORD           | P0101352   | Buyer Advertising Inc               | 4/6/2023 11:41     | ENC     | \$605.00           |
| 17 | 3750      | 206010         | 80        | 3/9/2023 10:16   | PORD           | P0100802   | Buyer Advertising Inc               | 3/9/2023 9:46      | ENC     | \$640.00           |
| 18 | 3750      | 206010         | 80        | 2/8/2023 9:52    | PORD           | P0100347   | Buyer Advertising Inc               | 2/8/2023 8:07      | ENC     | \$825.00           |
| 19 | 3750      | 206010         | 80        | 11/17/2022 9:34  | PORD           | P0099281   | Buyer Advertising Inc               | 11/17/2022 9:23    | ENC     | \$630.00           |
| 20 | 3750      | 206010         | 80        | 9/29/2022 12:36  | PORD           | P0098618   | Buyer Advertising Inc               | 9/29/2022 12:30    | ENC     | \$375.00           |
| 21 | 3750      | 206010         | 80        | 6/29/2022 9:27   | PORD           | P0097279   | Buyer Advertising Inc               | 7/1/2022 0:00      | ENC     | \$790.00           |
| 22 | 3790      | 206010         | 80        | 7/21/2022 12:57  | PORD           | P0097760   | Nestle Waters North America         | 7/21/2022 12:49    | ENC     | \$25,000.00        |
| 23 | 4260      | 206010         | 80        | 1/11/2023 10:54  | PORD           | P0100025   | Amazon Capital Services Inc         | 1/11/2023 10:26    | ENC     | \$35.99            |
| 24 | 4260      | 206010         | 80        | 1/10/2023 13:30  | PORD           | P0099994   | Staples Contract & Commercial Inc   | 1/9/2023 13:01     | ENC     | \$35.99            |
| 25 | 5040      | 206010         | 80        | 11/29/2022 13:13 | PORD           | P0099378   | Uptima Inc                          | 11/29/2022 12:10   | ENC     | \$22,000.00        |
| 26 | 5130      | 206010         | 80        | 11/1/2022 9:54   | PORD           | P0099000   | Bunker Hill Community College       | 10/31/2022 13:43   | ENC     | \$151,600.29       |
| 27 | 5615      | 206010         | 80        | 1/4/2023 9:31    | PORD           | P0099835   | BidDocs Online Inc                  | 1/4/2023 9:20      | ENC     | \$750.00           |
| 28 | 5615      | 206010         | 80        | 9/7/2022 13:58   | PORD           | P0098293   | BidDocs Online Inc                  | 9/7/2022 13:43     | ENC     | \$764.18           |
|    |           |                |           |                  |                |            |                                     |                    |         |                    |

### **Important Reminders**

- Please <u>do not</u> have FY24 goods/services delivered or completed prior to July 1, 2023
- When ordering goods please enter each good on it's own line with clear descriptions and item numbers. The receiving department must receive each item in Banner so the payment can be processed.

- Please *only* copy purchase orders that you previously entered.

## Helpful Resources

### Purchasing Webpage

https://www.middlesex.mass.edu/purchasing

### Banner Training Guide (step by step instructions)

https://www.middlesex.mass.edu/purchasing/traindat.aspx

## Fiscal Close/Open Memo

https://www.middlesex.mass.edu/purchasing/downloads/fycloseopen.pdf

|                                                                                             | DLESEX<br>nity College                 | туМСС                                                          | APPLY REGISTER                                       | DIRECTORY         | GIVE TO MCC                                 |
|---------------------------------------------------------------------------------------------|----------------------------------------|----------------------------------------------------------------|------------------------------------------------------|-------------------|---------------------------------------------|
| CURRENT STUDENTS                                                                            | FUTURE STUDENTS                        | F PROGRAMS & COURSES                                           | PAYING FOR COLLE                                     | GE WORK           | FORCE & TRAINI                              |
| PURCHASING                                                                                  | Home > P                               | Purchasing Department > <b>Purchasi</b>                        | ng Department                                        |                   |                                             |
| Purchasing<br>Banner Finance Documents<br>Banner User Guide<br>Class Codes<br>Account Codes | This site<br>at Middle                 | will provide guidance and summarize<br>esex Community College. | our standard operating p                             | procedures gover  | ning the purchase (                         |
| Contracts<br>Contracts Policy                                                               | <ul> <li>It is the value, m</li> </ul> | inimize risk to the institution, ensure                        | ege to purchase the highe<br>compliance with Massach | usetts General La | ds and services at i<br>aws and support the |
| Instructions for Submitting Co<br>Submit Contracts Portal                                   | ntracts The Pur                        | r <mark>chasing Department's Goals</mark>                      | ne auley the hest value and                          | meet the College  | 'e noode                                    |

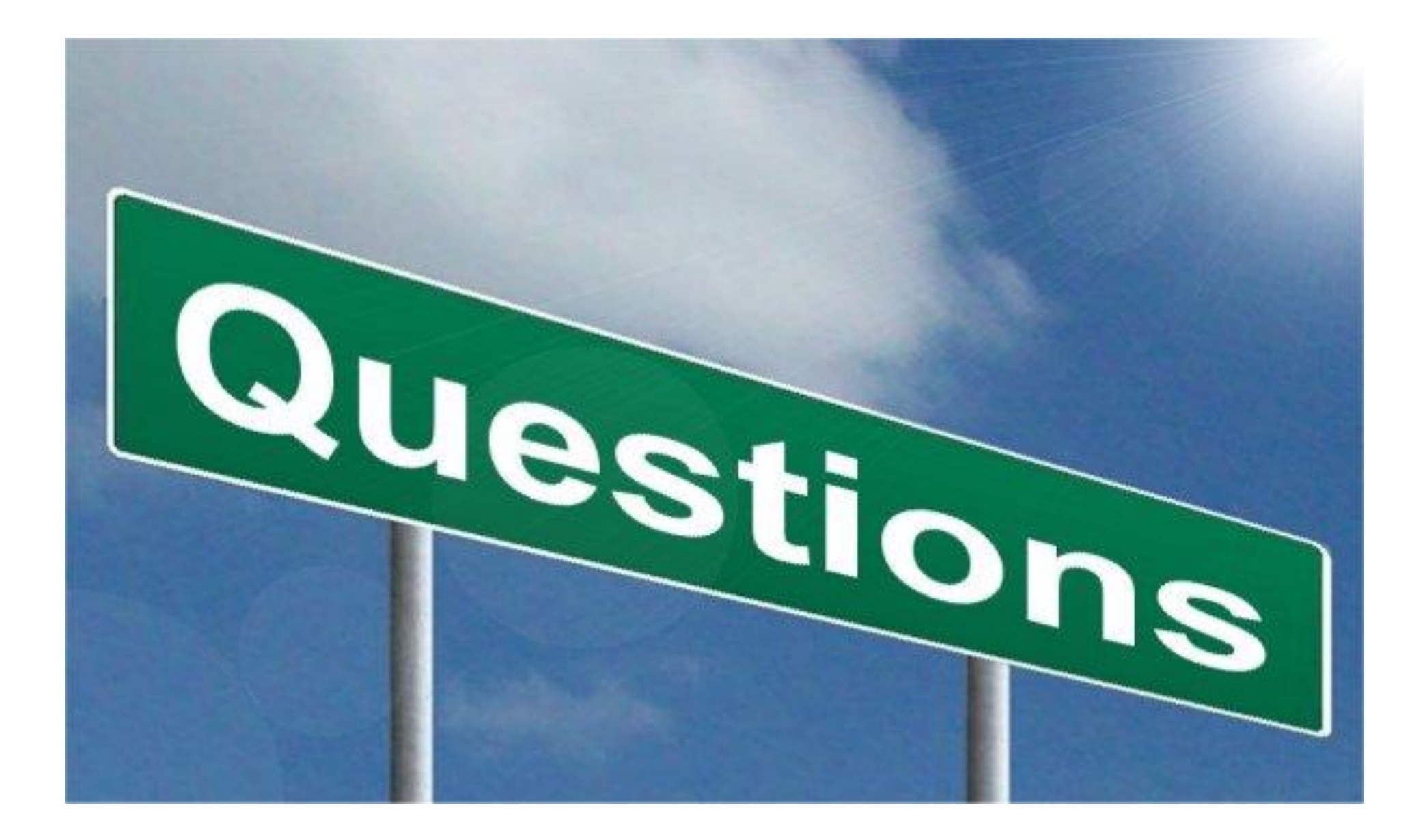